## 管理叫號系統

1. 若要管理叫號系統,請選取進階應用>叫號系統。

| Available space : 99.5 GB                                                                                            |                                          |
|----------------------------------------------------------------------------------------------------|------------------------------------------|
| CMS Broadcast                                                                                                    | Calling System                           |
| By Device<br>By Channel<br>File Management<br>Verification<br>My Favorite<br>Report Analysis<br>Advanced Application | Please select a device or add a new one. |
| Calling System<br>API Widget<br>System Notification<br>• License Management<br>About                                 |                                          |

2. 可按一下控台管理呼叫號碼。

| Calling System                  |          |     |
|---------------------------------|----------|-----|
| Please select a device or add a | new one. | 123 |
|                                 |          |     |

|   |    |     | 2018/3/30 5:35:00PM = |
|---|----|-----|-----------------------|
|   | 1  | 0   | % Current Number      |
| 1 | 2  | 3   |                       |
| 4 | 5  | 6   | 126                   |
| 7 | 8  | 9   |                       |
| 0 | En | ter | Next                  |

4. 中控台目前的號碼將出現在畫面上。

| % Current Number |
|------------------|
| 127              |
| Next             |

3. 在中控台上輸入與 X-Sign Designer 叫號插件對應號碼,並按一下一頁。

- 5. 你也可以按一下其他功能按鈕 編輯號碼。
- 6. 若要重新開始叫號號碼,請選取重新開始,並按一下確認。

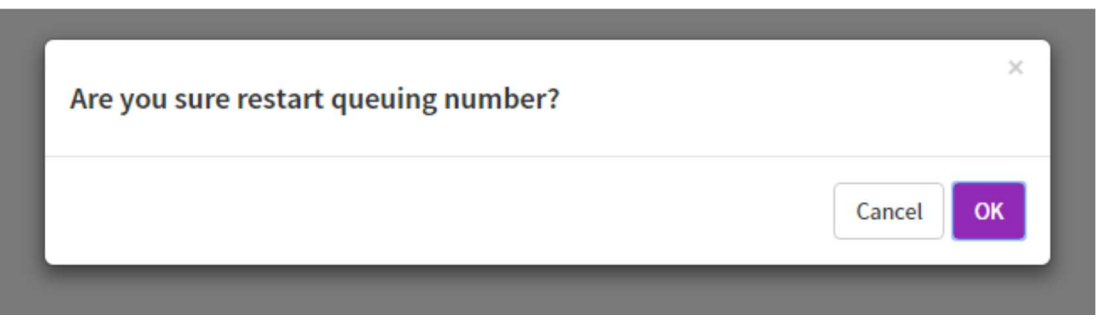

7. 叫號號碼隨即重新開始。

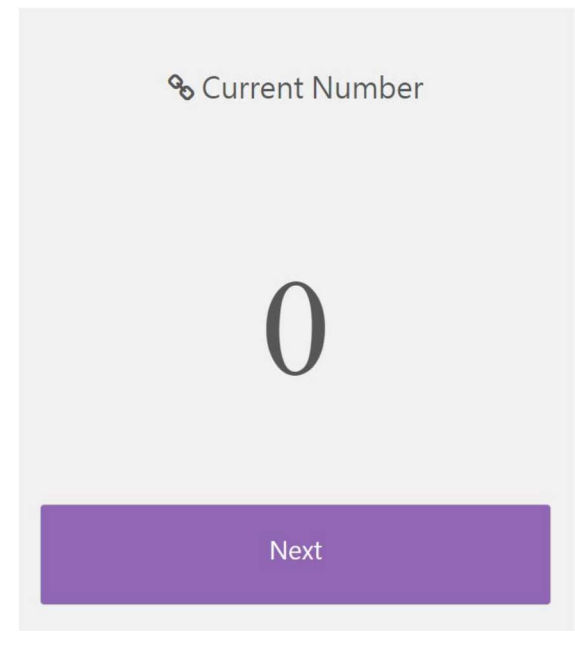

8. 若要設定下一個叫號號碼的增加數值,請選取下一號設定,並輸入數值,然 後按一下確認。

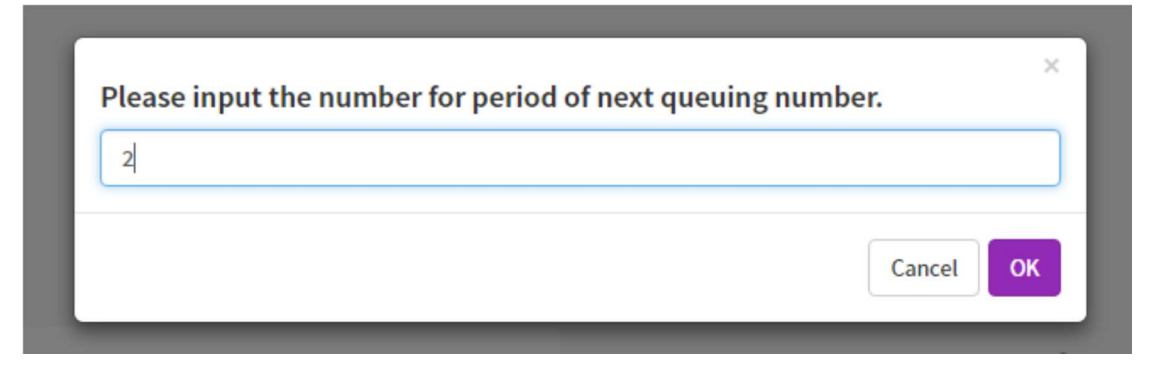

9. 隨即設定號碼增加數值。

| Update success | ×     |
|----------------|-------|
|                | Close |

- 10. 如需如何將捷徑新增到桌面的詳細資訊,請選取設為捷徑。
- 11. 若要登出,請選取登出,並按一下確認。

| Are you sure logout? | ×      |
|----------------------|--------|
|                      | Cancel |
|                      |        |

注意:

設備未上線時,將出現「偵測到以下設備異常」訊息。

| Equipment status error, please checked. | ×  |
|-----------------------------------------|----|
| Android_Box_W AlbertPC Barcelona        |    |
| confirm and continue.                   |    |
|                                         | ОК |
|                                         |    |